## **INCOMING STAFF NOMINATION GUIDE**

## **Staff Applications are made individually.**

1. Staff should create an individual account by clicking the "Register & Apply" button on the Main Screen.

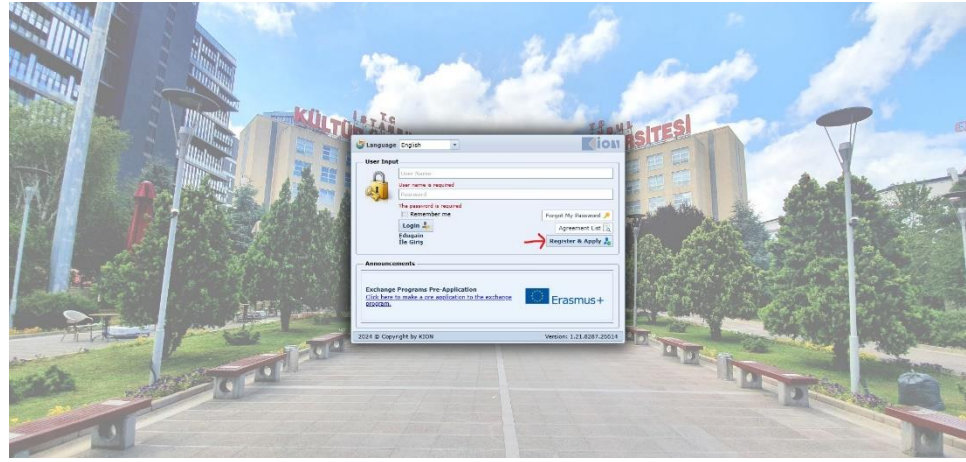

2. Please choose the type of staff mobility program.

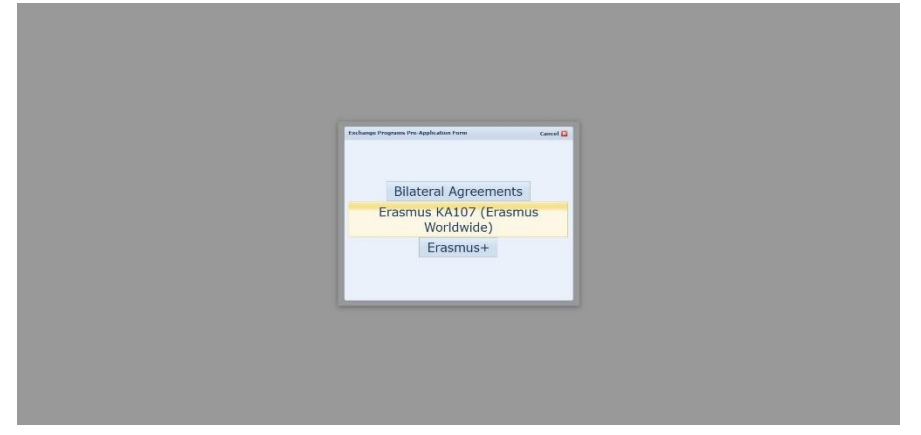

3. Please choose the Staff button.

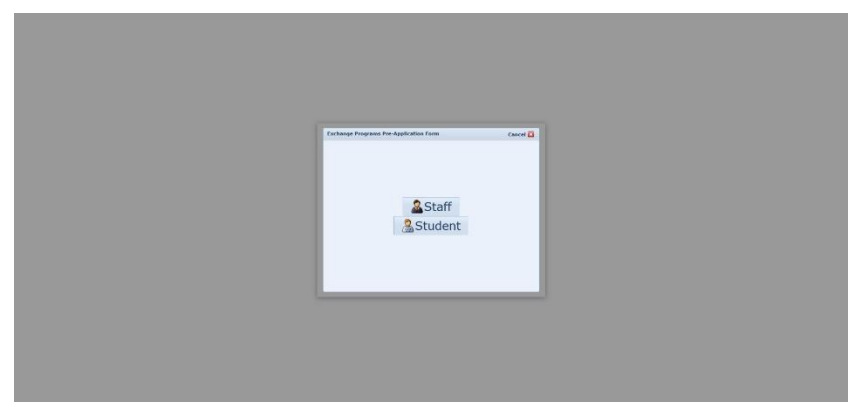

4. Please choose the type of staff

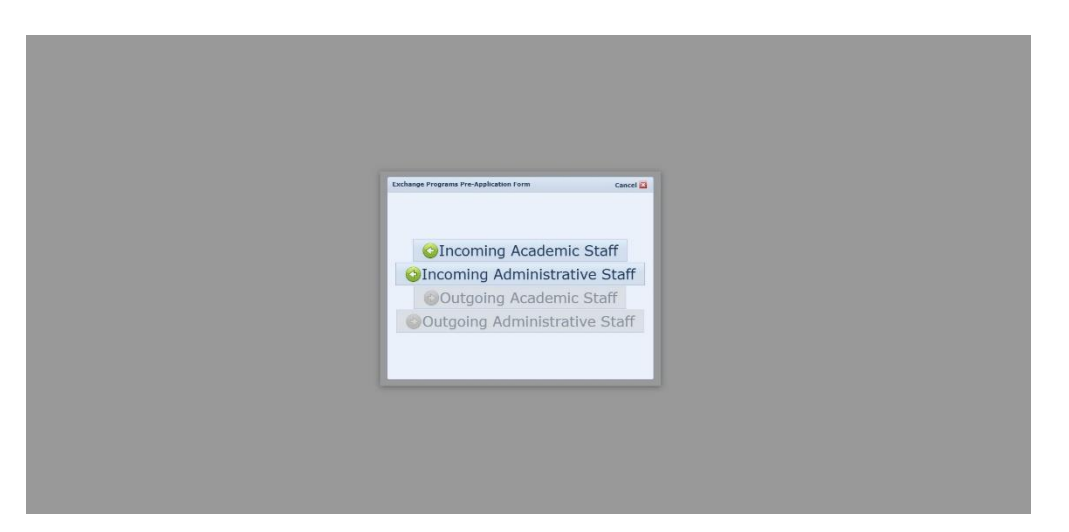

5. Please enter all requested information to complete the account creation process.

| E-mail:*            |                  |                        |                         |               |            |
|---------------------|------------------|------------------------|-------------------------|---------------|------------|
| Pacsword *          | Your e           | mail address will b    | e your user name.       | *             |            |
| Passport No.:*      |                  |                        | Repeat Password:        |               |            |
| First Name:*        |                  |                        | Last Name:*             |               |            |
| Nationality:*       | Choo             | se 🔻                   |                         |               |            |
| University:*        | Sear             | sh                     |                         |               |            |
|                     | Please<br>Progra | indicate which Un<br>m | iversity, you have par  | ticipated in  | the Exchar |
| Registration Type:* | Cho              | ose                    |                         |               |            |
| The Application Per | iod:*            | Choose                 |                         |               |            |
|                     |                  | Specify the period     | l you want to participa | ate in mobili | ty         |
|                     |                  |                        | Ca                      | ncel          | ⊗Save      |